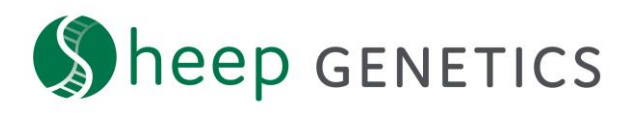

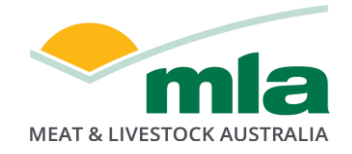

## Sheep Genetics Search Tool How to Guide: Resizing your flock's logo

## A guide to resizing your flock's logo

For: ram breeders and service providers uploading catalogues

Step 2 of the catalogue creation process gives users the option to upload a logo. If a logo has been uploaded but it is not letting you progress to the next step it may because your logo is too big. The dimensions required are:

- Max length in landscape view is 280 pixels
- Max height in portrait view is 175 pixels

This guide will outline how to check the size of your logo and resize it if appropriate\*

\*some steps may vary depending on the version of software on your PC and default settings

## Checking the size of your logo

- GE

   Logo
- 1. Go to folder where you logo is stored

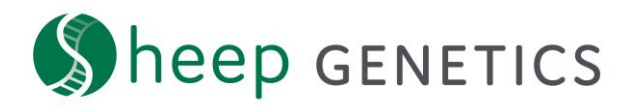

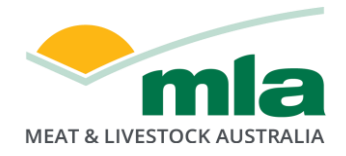

2. Double click and open the logo

| - I → I = I<br>File Home Share View I                                                                                  | Manage Logo                          |                                         |                                                                        |  |                                  |
|----------------------------------------------------------------------------------------------------|--------------------------------------|-----------------------------------------|------------------------------------------------------------------------|--|----------------------------------|
| Pin to Quick Copy Paste Shortcut                                                                                       | Move Copy<br>to to Croanize          | New New New New New New New New New New | Open - Edit Select all<br>Edit Select none<br>History Invert selection |  |                                  |
| $\leftarrow \rightarrow \lor \uparrow$                                                                                 |                                      |                                         |                                                                        |  | <ul> <li>・ じ</li> <li></li></ul> |
| Quick access OneDrive - Meat & Livestock Austra Attachments Occurments Microsoft Teams Chat Files My Notebook Notebook | ia Lit<br>(Cheep controls<br>My logo | )                                       |                                                                        |  |                                  |

3. Right click on the logo and go to 'resize'

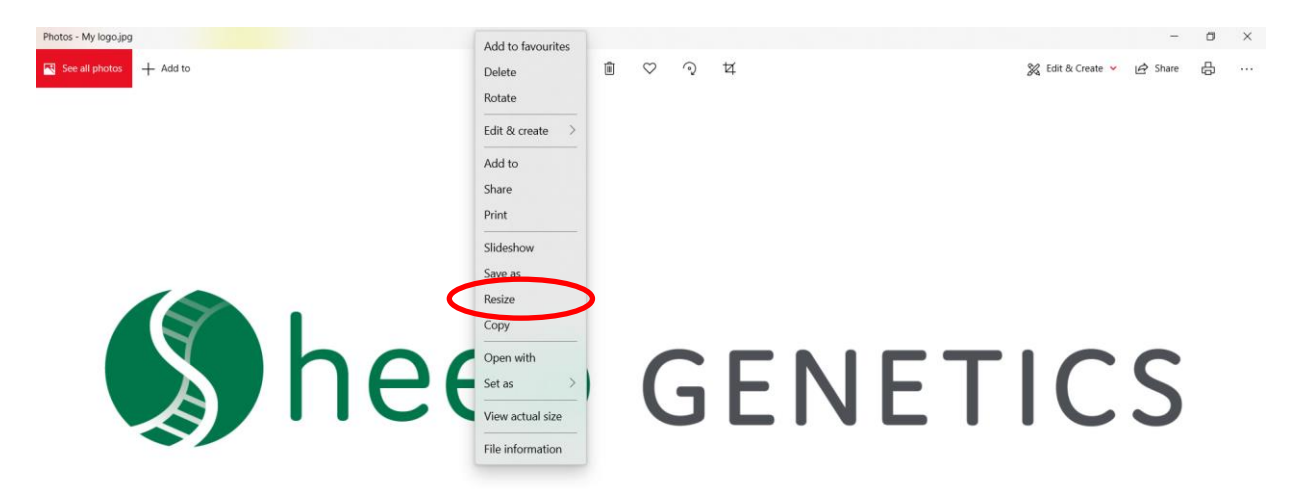

4. Click define custom dimensions

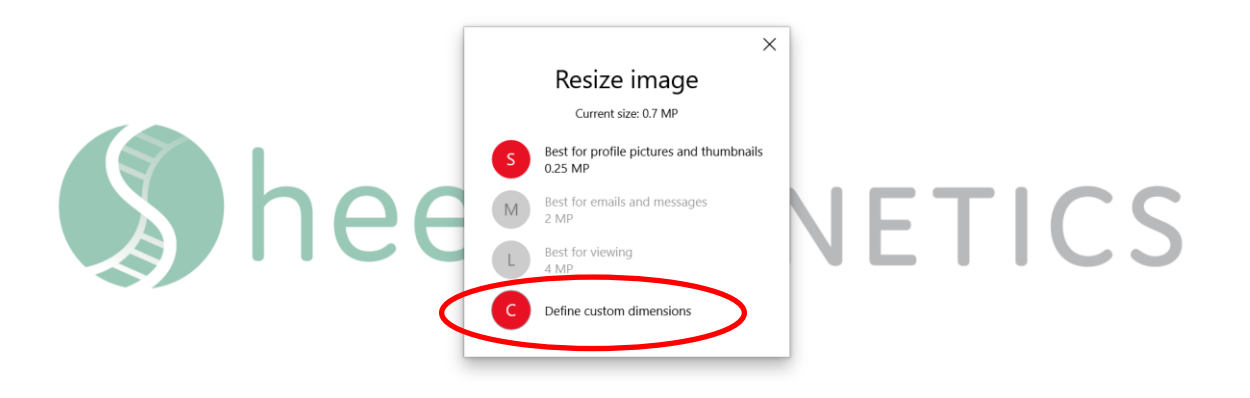

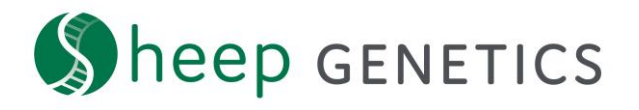

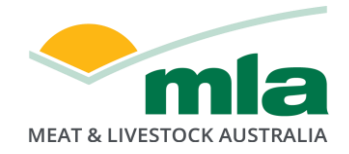

5. Here you will see the current dimensions of your logo

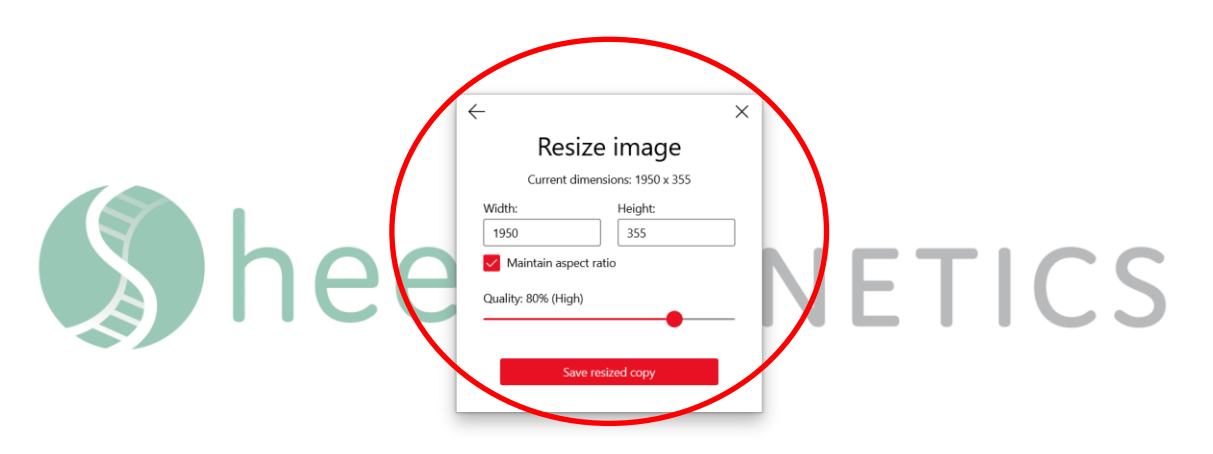

6. Adjust the height (for landscape logos) or the width (for portrait logos) to the maximum standard. Ensure that maintain proportions remains ticked. Standards: *Max length in landscape view is 280 pixels. Max height in portrait view is 175 pixels* 

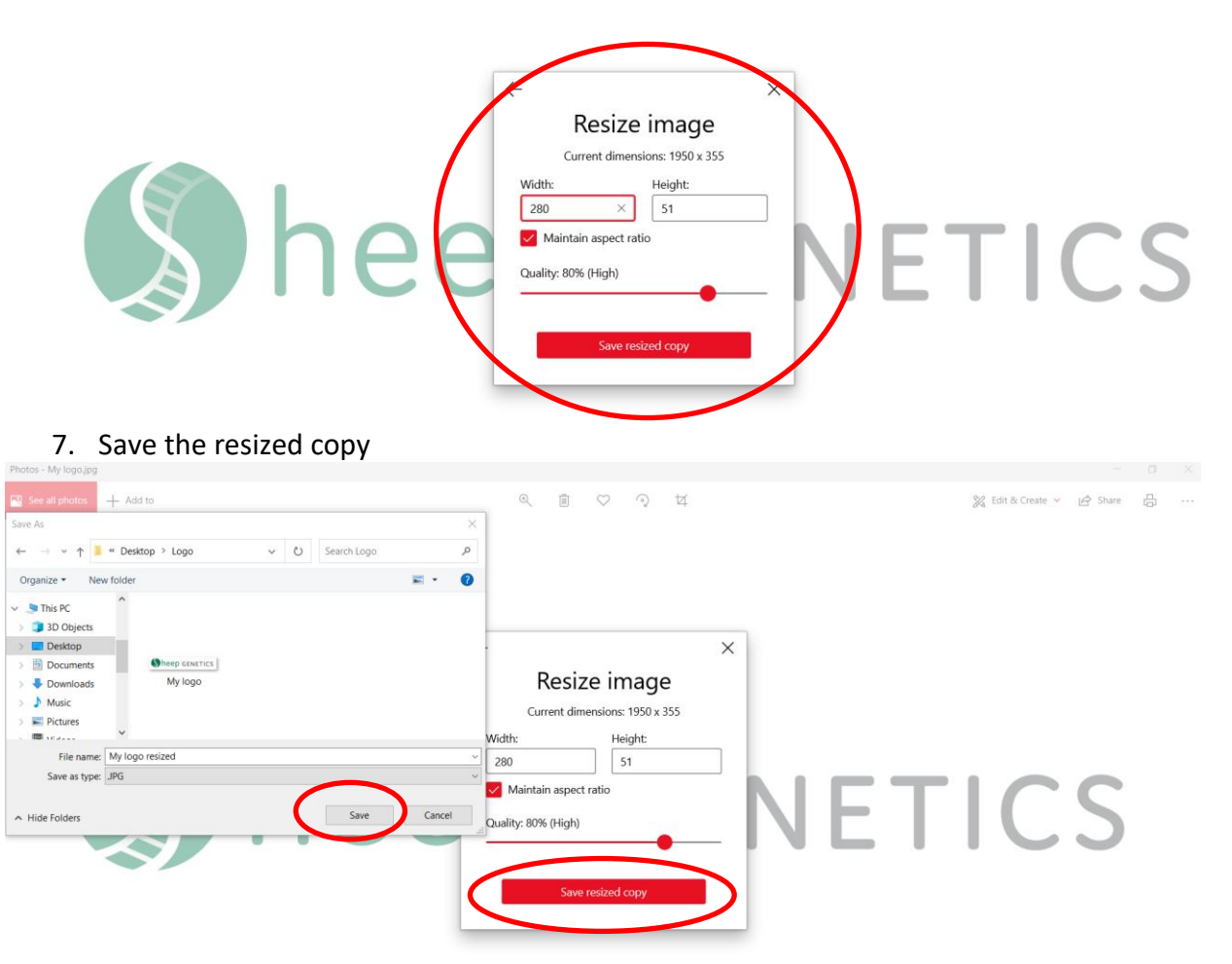

8. Create your sale or semen catalogue using the resized logo